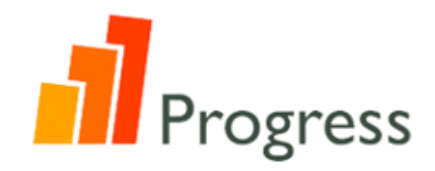

無料:教師用アカウント作成マニュアル (10分ほどの手続きです)

\*最初のホームページ画面は英語になります (言語の設定変更は途中から可能です)

①教師登録(Educator Resistration)画面へ

下記 URL からアクセス↓

https://www.pearsonelt.com/myenglishlab.html

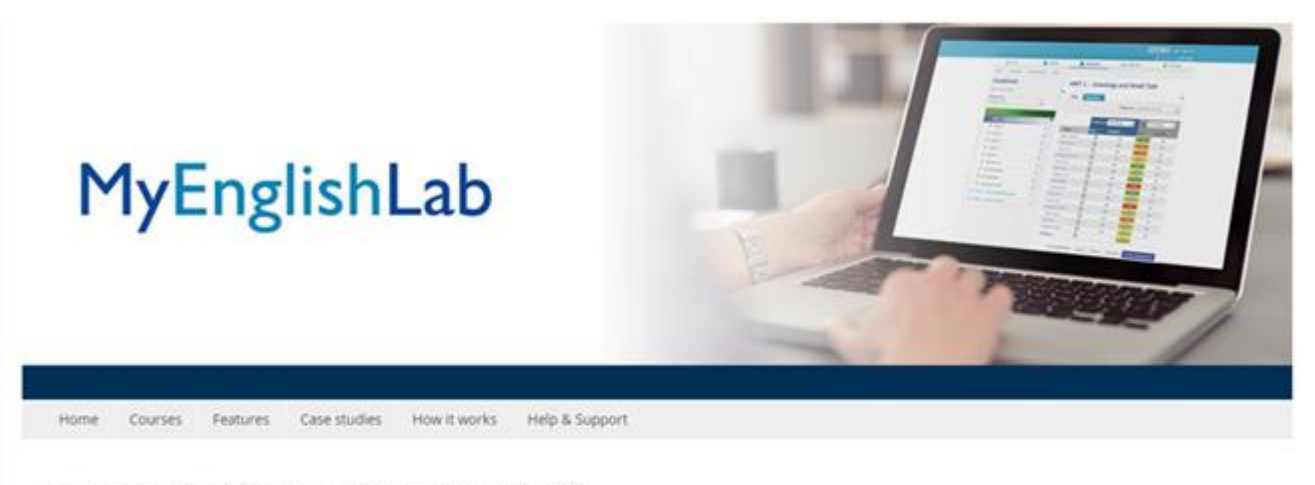

MyEnglishLab delivers your Pearson course content online, with the added benefits of automated marking and extra support for students.

Swap your workbook for MyEnglishLab to get online hints, tips and feedback, and take your course with you anywhere.

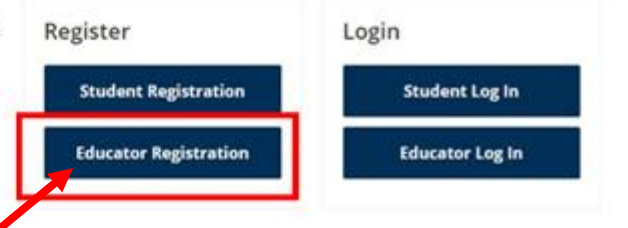

クリック

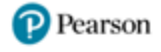

Pearson English Language Teaching (ELT) > MyEnglishLab > Educator Registration

# Ready to register for MyEnglishLab? Make sure you have these two things.

\*RECOMMENDED: Check your browser\*

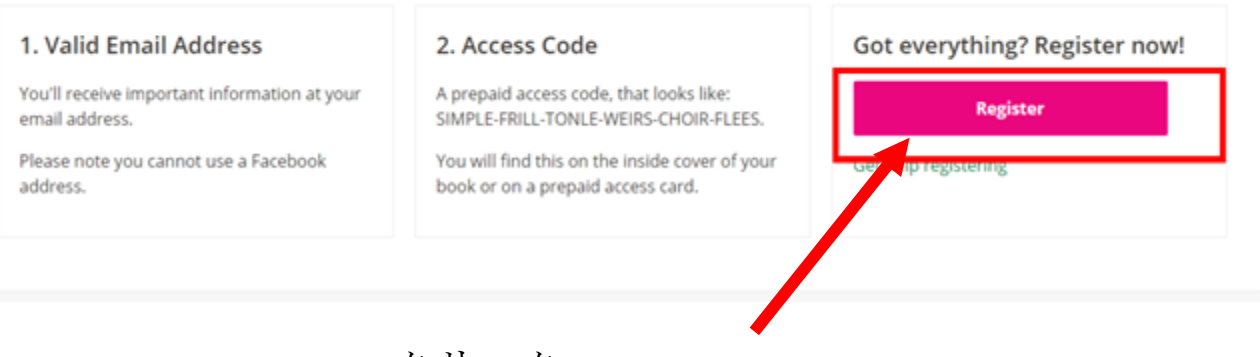

クリック(登録時に必要なコードは次に記載あり)

## ②管理者用アクセスコードを入力

【Progress(全レベル)用 Instructor コード】

別途情報をメールで添付いたします。

| 調品    | 登録                                                                                                    |
|-------|----------------------------------------------------------------------------------------------------|
| アカウント |                                                                                                    |
| レビュー  | はしめに                                                                                                    |
| 確認    | 登録に約5分かかります。                                                                                                    |
|       | アクセスコードを使用                                                                                                    |
| BROER | プリペイドのアクセスコードは、お持ちのテキス、ブックまたは別のキットに付いていま<br>す。アクセスコードとは、次のようなコードです:SIMPLE-FRILL-TONLE-WEIRS-CHOIR-<br>FLEES<br>詳細はこちらをご覧ください。 |
|       | ₩2/1477-F                                                                                                    |
|       |                                                                                                    |
|       | •ea                                                                                                    |
|       | Copyright © 2005–2012. All rights reserved. <u>ライセンス契約   個人情報の保護方針   サポート   ヘルブ</u>                                           |
|       |                                                                                                    |
|       |                                                                                                    |

\*製品名が以下の赤括弧と同様か確認して、「次へ」

| / はじめに<br>製品                  | 登録                                                                                                    |
|-------------------------------|----------------------------------------------------------------------------------------------------|
| アカウント<br>レビュー<br>確認<br>BBBの意実 | 製品<br>正しい製品が表示されていることを確認してください。表示されている製品が正しくない場合は、戻って <u>別のアクセスコードを入力する</u> か、 <u>サポート</u> に開い合わせるか、登録を <u>キャンセル</u> してください。 Progress All Levels Teacher Online Access, EDU<br>Instructor Access Live |
|                               | ← 戻る · 必須                                                                                                    |
|                               | クリック<br>Copyright © 2005-2012. All rights reserved. <u>ライセンス契約 個人情報の保護方針 サポート ヘルプ</u>                                                                                                    |

# ③アカウントの作成を選択

| Pearson アカウント<br>レビュー<br>確認 | アカウントの作成またはサインイン<br>お客様のアカウントを使用して Pearson 製品にアクセスすることができます。      |                                                                                                    |  |
|-----------------------------|-------------------------------------------------------------------|----------------------------------------------------------------------------------------------------|--|
| (1) 言語の変更                   | アカウントの作成<br>Pearson アカウントをお持ちでない場合<br>は、作成してください。<br>作成 ラ<br>クリック | サインイン<br>Pearson アカウントをお持ちの場合は、ユ<br>ーザー名とパスワードを入力してください。<br>ユーザー名<br>パスワード<br>サインイン -><br>ユーザー名またはパスワードを忘れた場合 |  |
|                             |                                                                   |                                                                                                    |  |

## ④ライセンス契約に同意の上で、「次へ」

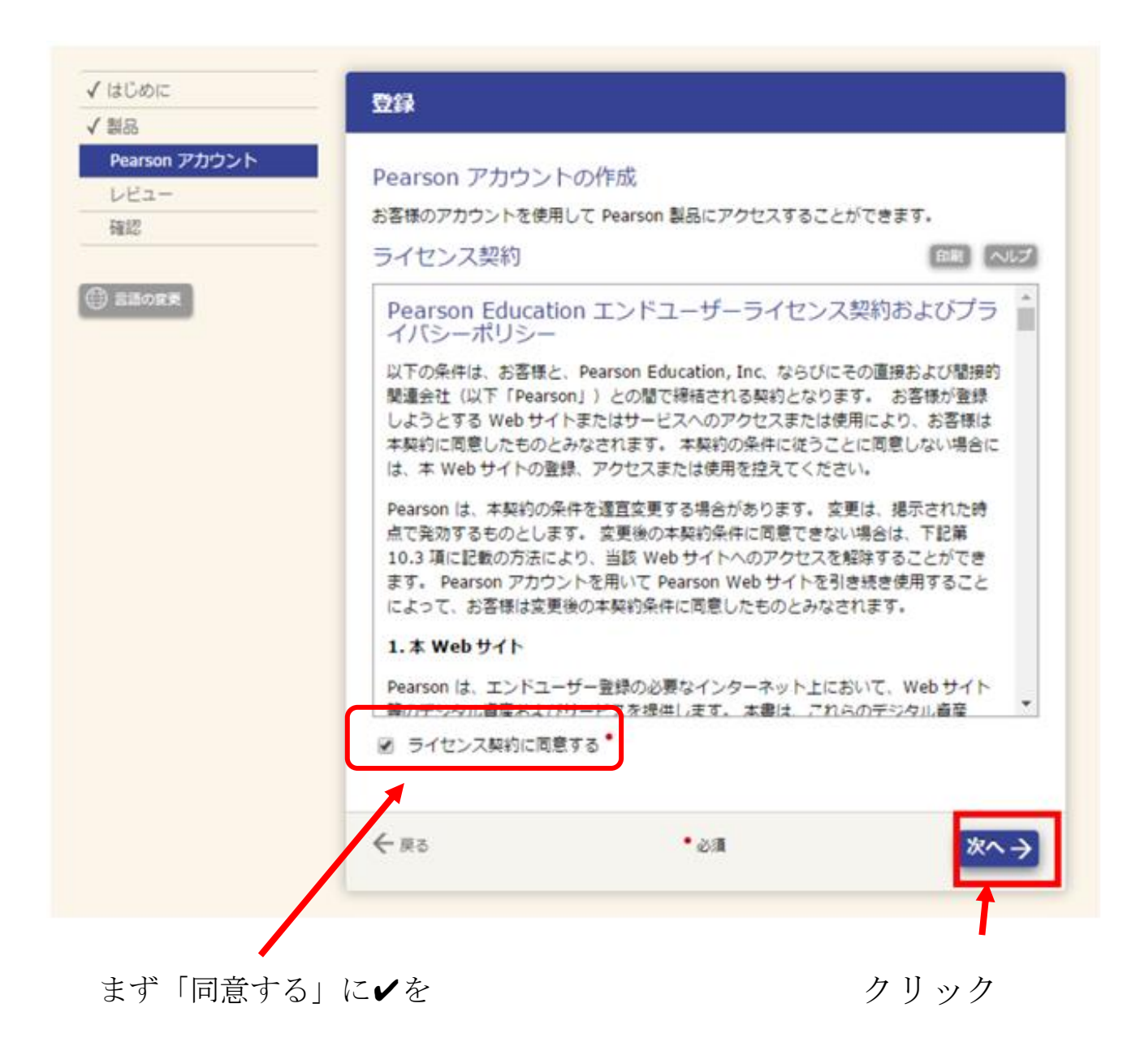

## ⑤個人情報を入力の上で、「次へ」

| Pearson アカウント<br>レビュー<br>確認 | Pearson アカウントの作成<br>お客様のアカウントを使用して Pearson 製品にアクセスすることができます。 | 入力画面例・         |
|-----------------------------|--------------------------------------------------------------|----------------|
| () BRORR                    | 1回入1月牧 へい22<br>電子メールアドレス・                                    | 注意事項は次ペ        |
|                             | 名・ ミドルネーム 姓・                                                 | ージに掲載して<br>います |
|                             | 所属纯疑 •                                                       | 、 よう。 次ページの補   |
|                             |                                                              | 足を参考に入力        |
|                             | アカウント情報 へいか                                                  | してください。        |
|                             | /スワード・                                                       |                |
|                             | パスワードの確認。                                                    |                |
|                             |                                                              |                |

\*「所属機関」は入力後、「新しい所属機関ですか?」というメッセージが出ることがございます。「OK」をクリックして 頂くと次に進むことができます

\*登録後、そのまま続ける場合は、「製品に移動」をクリック

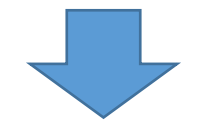

| √ 製品              | 登録                                                          |
|-------------------|-------------------------------------------------------------|
| ✓ アカウント ✓ レビュー 確認 | 確認 登録が売了しました。登録確認のため、電子メールを確認してください。 このページを領収 書として印刷してください。 |

これで教師アカウントの設定は完了です。作成した教師アカウントでログインし、引き続き、生徒アカウントの作成・課題配信の設定を行って下さい。

#### 補足①:個人情報入力例と入力時の注意点

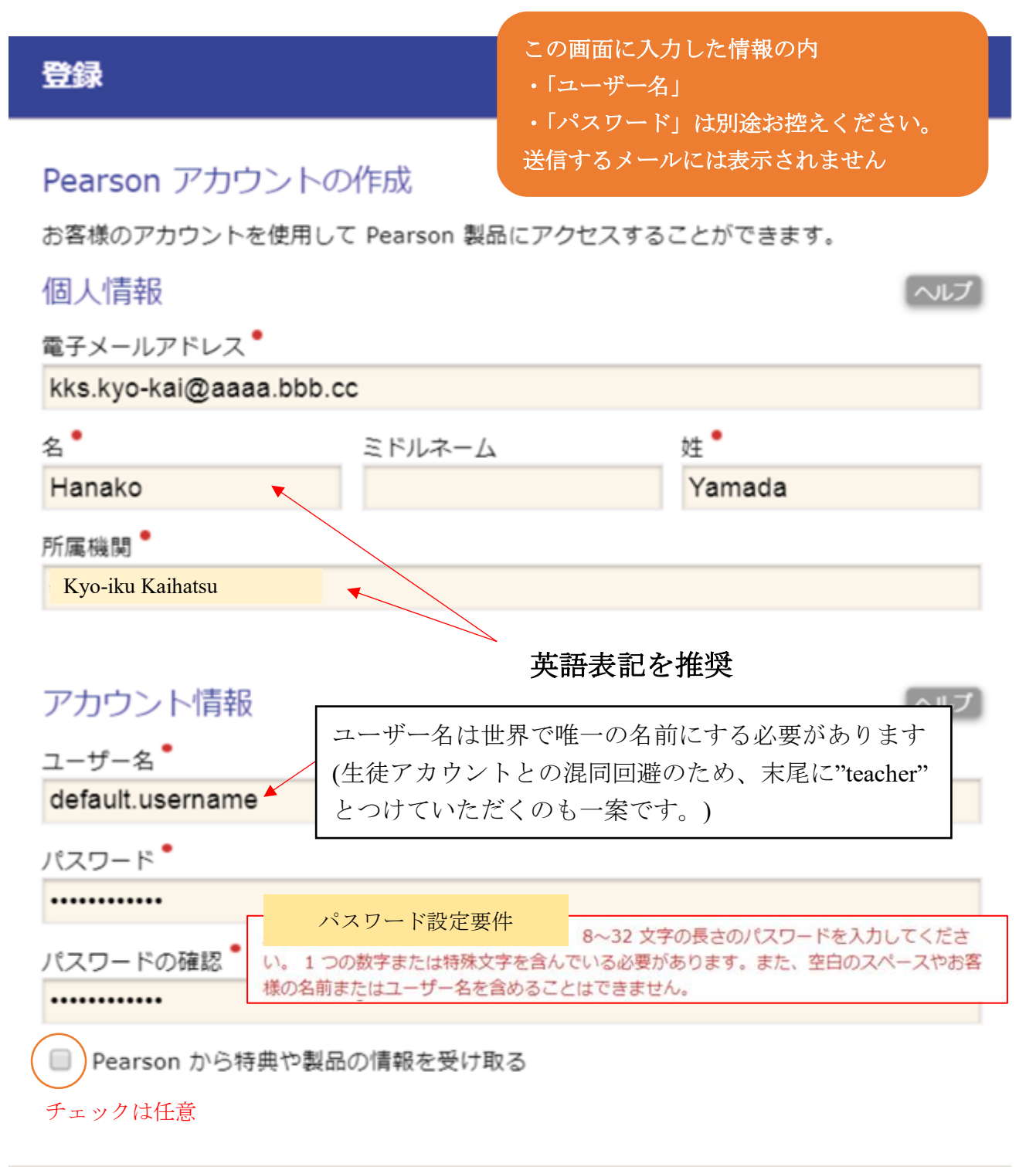

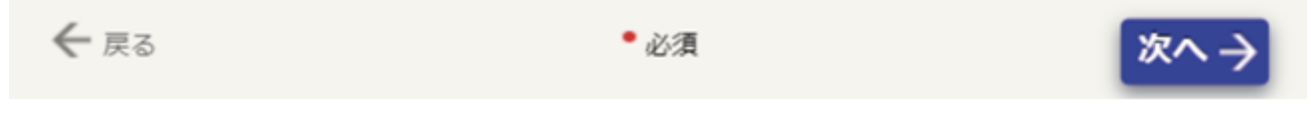

補足②:初回ログイン時の注意点

初回ログイン時、まれにアクセスコードの入力を下記の画面のように再度求められる場合があります。その際はお手数ですが、<u>登録</u>時にご使用されたコードをご入力ください。

| MyEnglish       | Lab                                              |                                                                      | 8*#                           | へルブ・サインアウト<br>1、サインインアカウント:Kanali, Eria |
|-----------------|--------------------------------------------------|----------------------------------------------------------------------|-------------------------------|-----------------------------------------|
| 🕼 赤-ム           | 📲 3HX                                            | 🖸 成績表                                                                | 🕒 Xat-9                       | <b>•</b> 92                             |
| ALL - TO DO UZH |                                                  |                                                                      |                               |                                         |
| コース             | 課題とイベント<br><b>ド</b><br>取<br>アクセス<br>アクセスコー<br>ド: | コードを入力してくた<br>アクティブな製品がありません。<br>ESSPGI-CHUBB-STEYR-DAYA<br>OK キャンセル | Éさい。<br>N-SOTUN-FLEES         | -202#: <u>7%7</u> *                     |
| Copyright o     | 1012-2017 Pearson Education Limited              | www.mymg0shish.com                                                   | ms and conditions. Cookle pub | 9   +7.101.1-4111                       |
| ALWAYS LEARNING |                                                  |                                                                      |                               | PEARSON                                 |

この現象は生徒用アカウントの場合でも生じる可能性があるので、アクセスコード とアカウントを対応させた情報は初回ログイン終了まで大切に保管ください。

#### 補足③:定期メンテナンスによる一時的なご利用制限

MyEnglishLab がシステムメンテナンス中は、ログイン及び受験ができません。(ログインしようとすると下記のような表記に変わります)。メンテナンスの日程は、MyEnglishLab 上、もしくは登録のあるメールアドレス宛にお知らせが届きます。試験の実施予定を組ま れる際にはご注意ください。

#### Scheduled maintenance

MyEnglishLab courses are not available as the site is currently down for scheduled maintenance. Upgrading to new version. Read more at <a href="http://www.myenglishlab.com">www.myenglishlab.com</a>

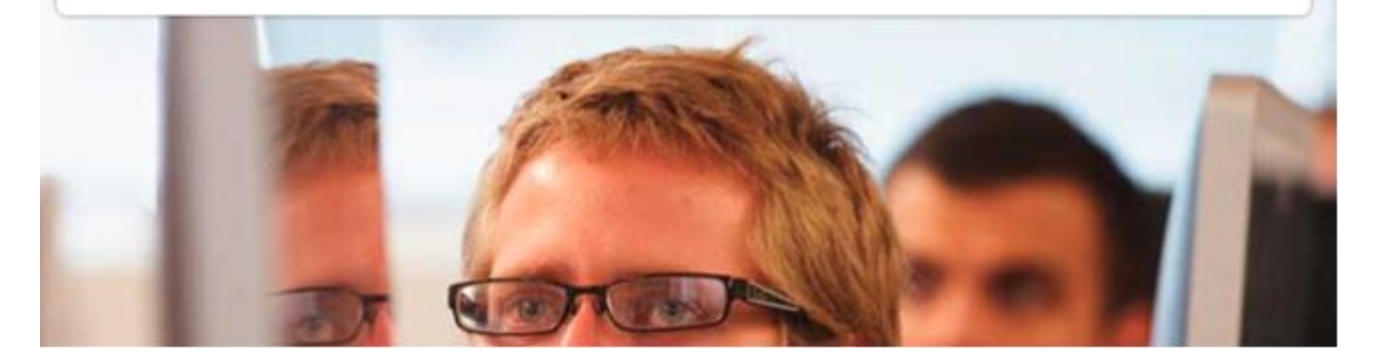